利用者

J

応用 プログラム

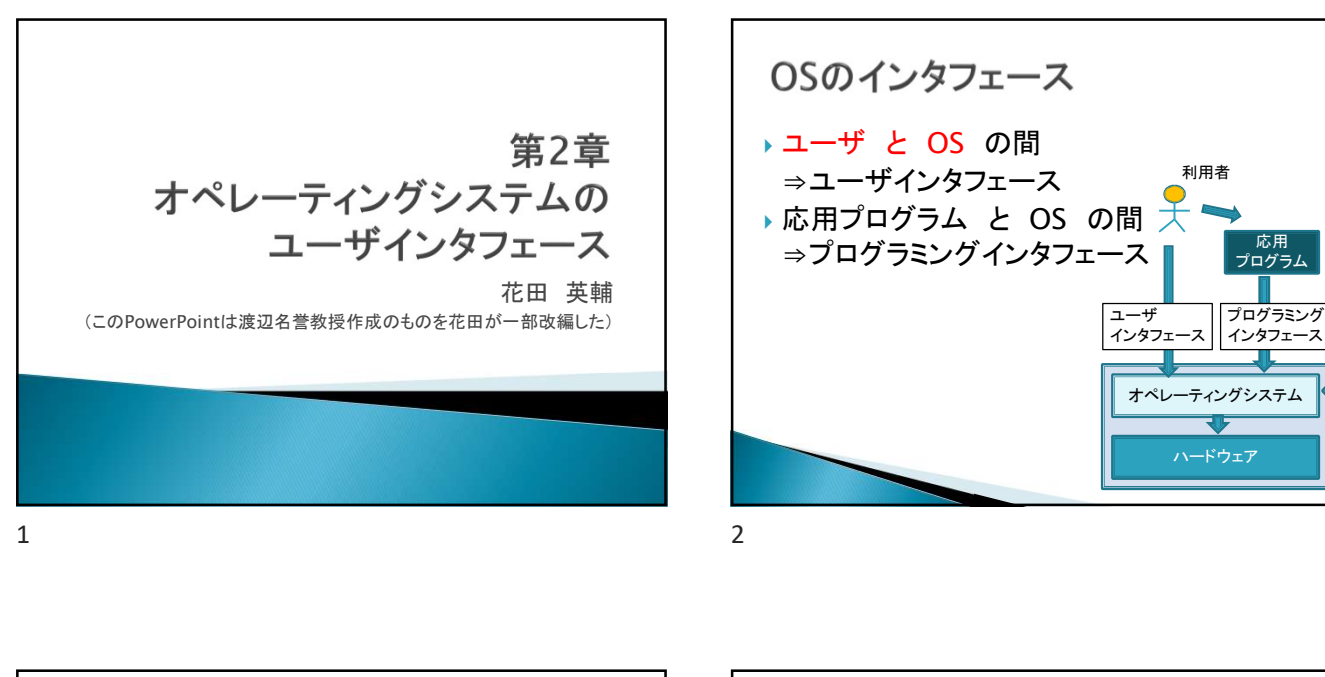

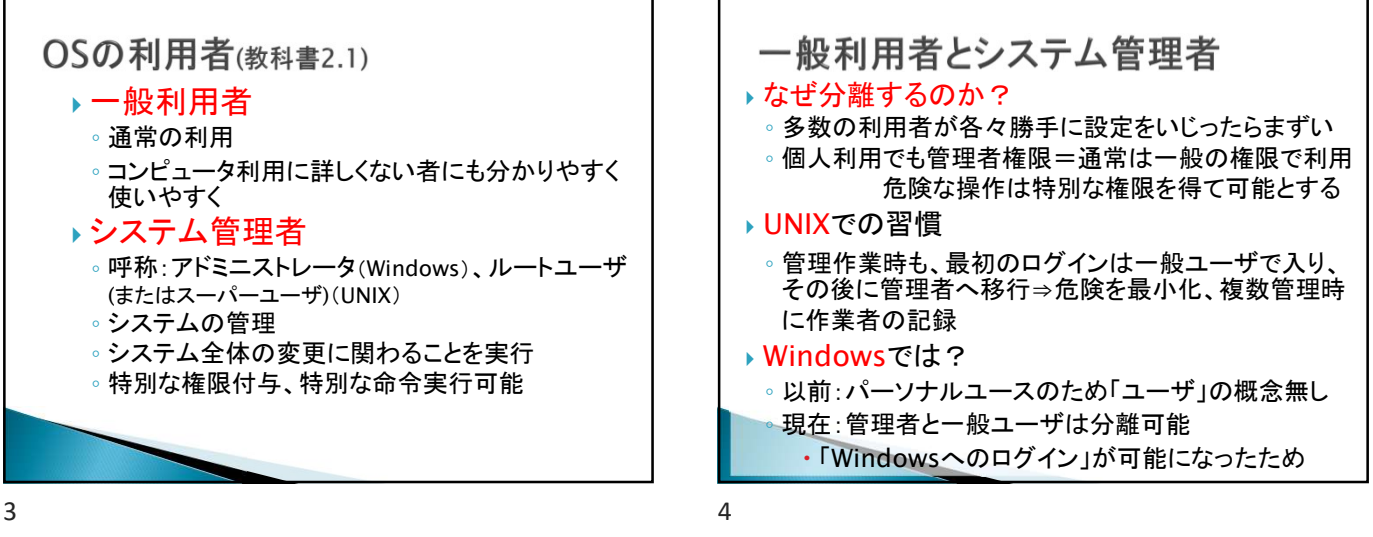

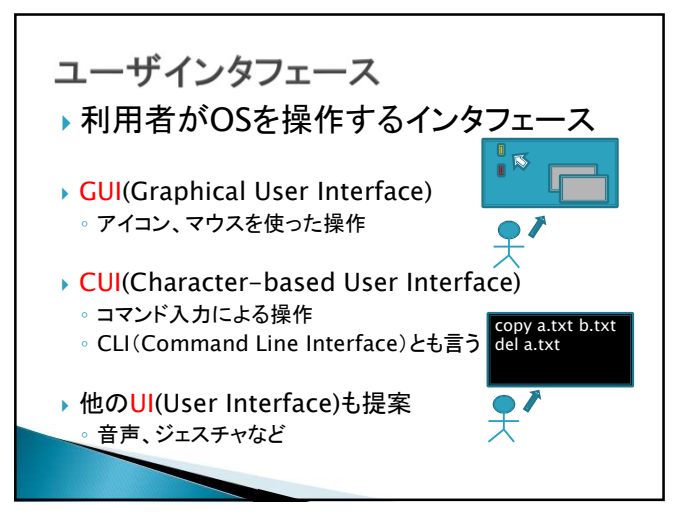

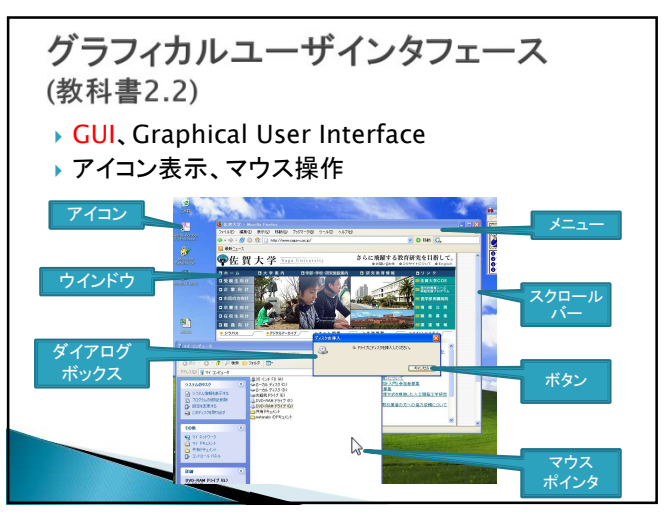

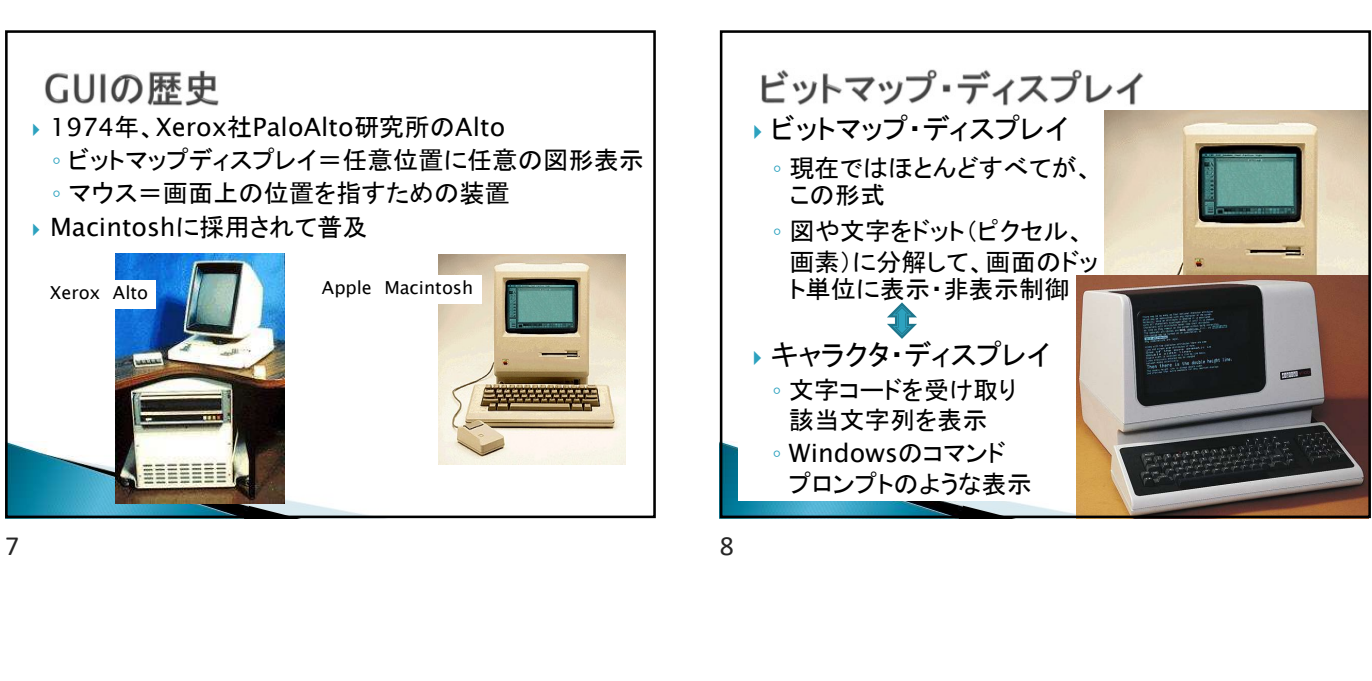

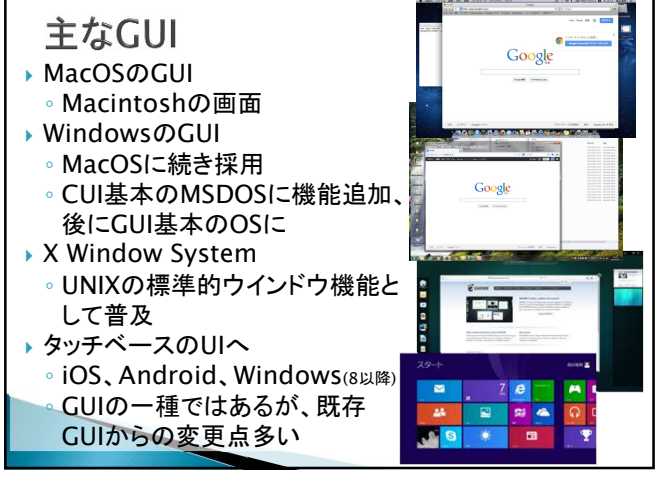

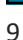

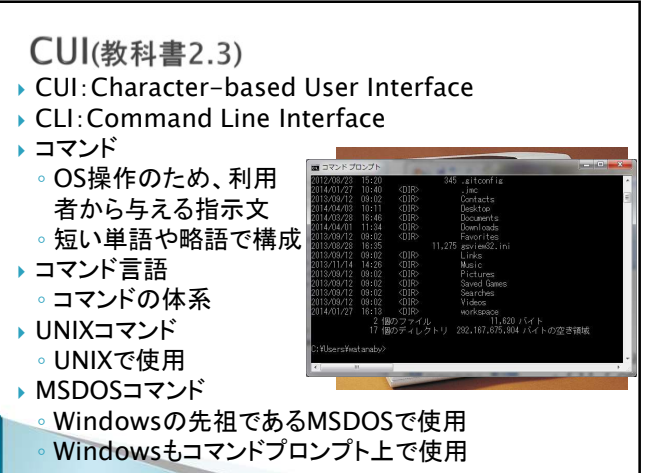

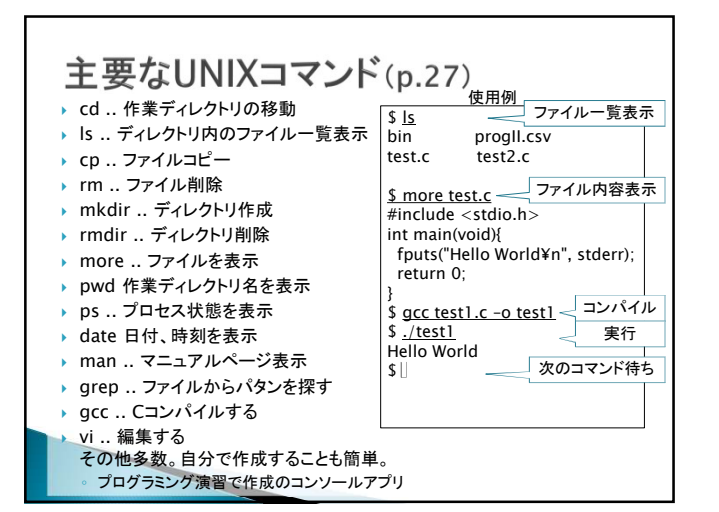

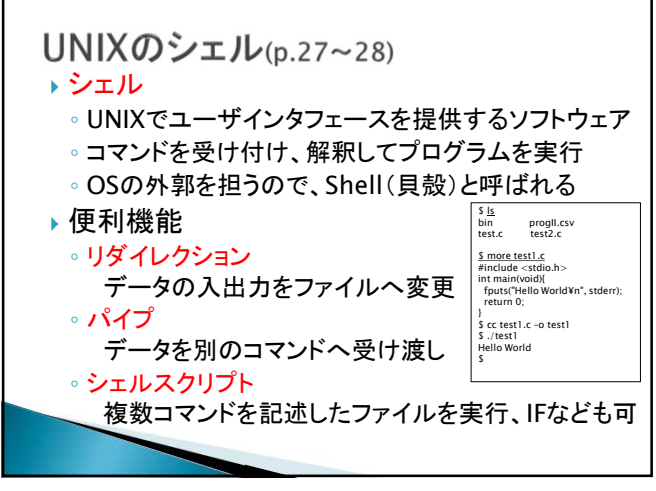

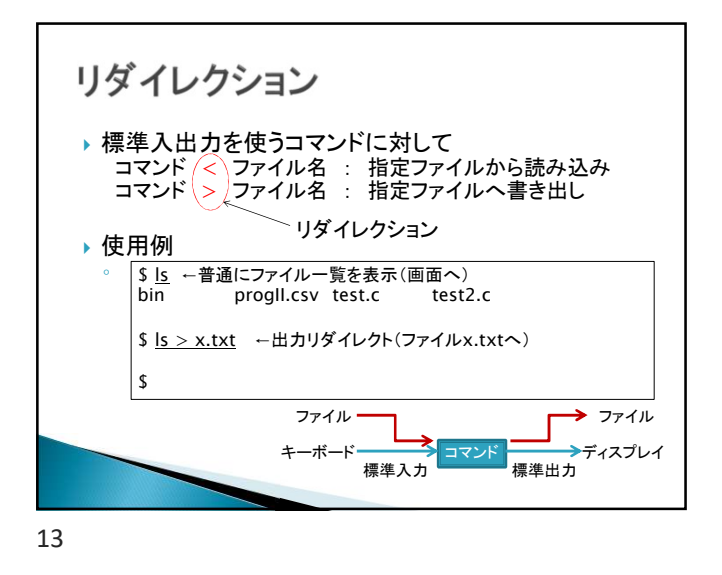

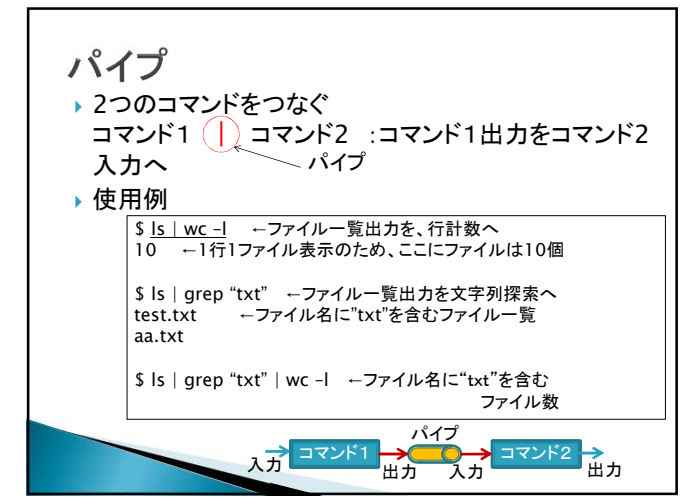

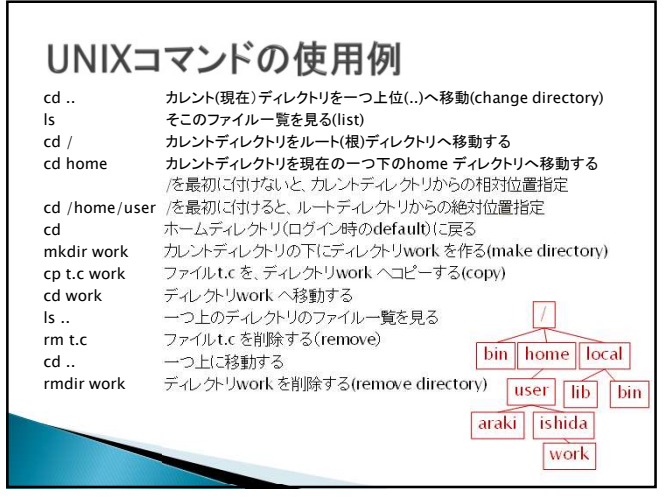

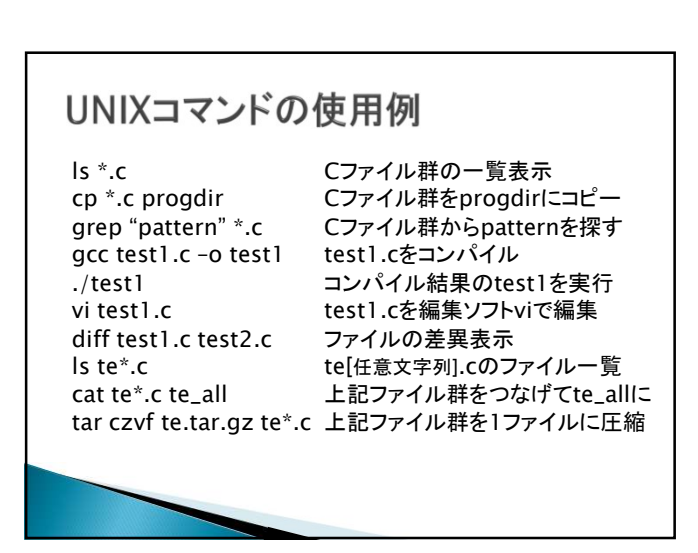

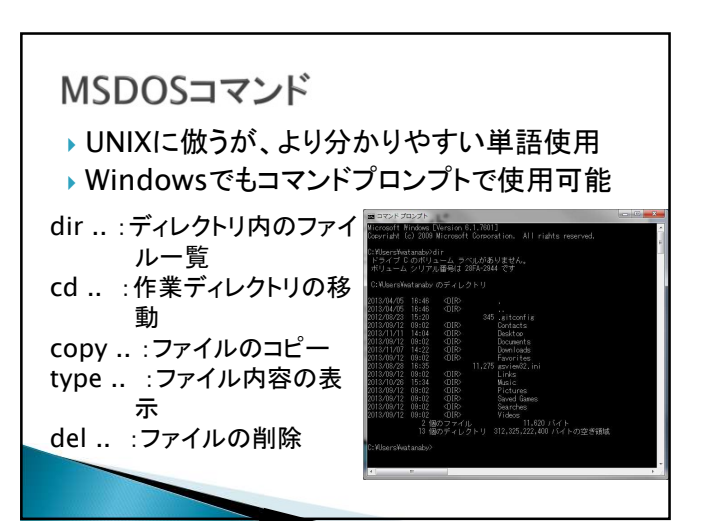

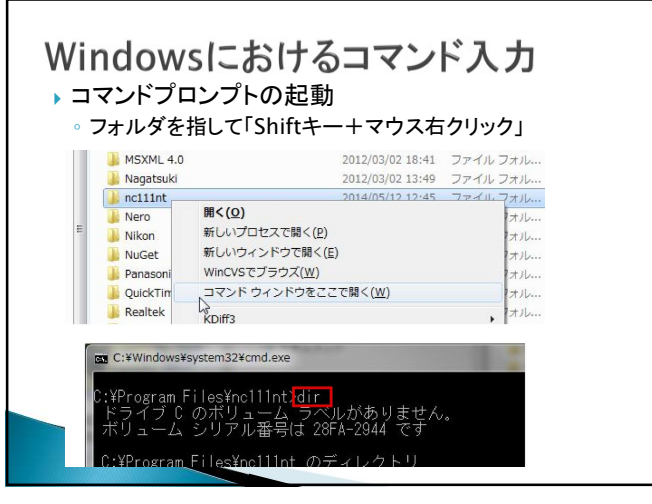

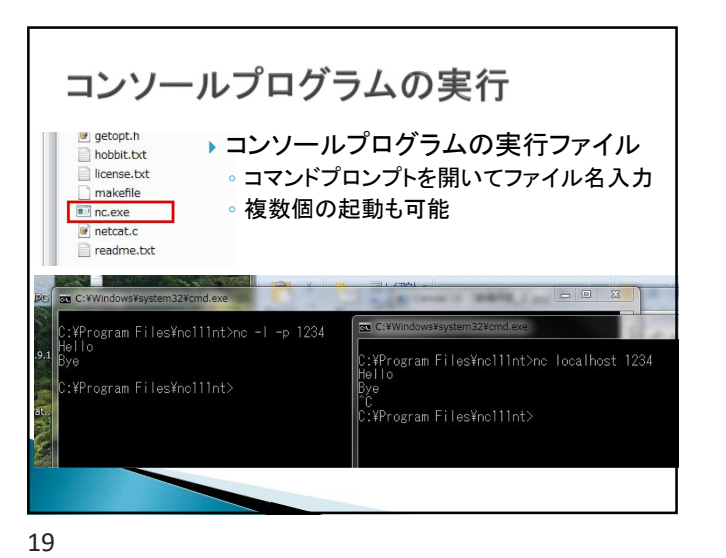

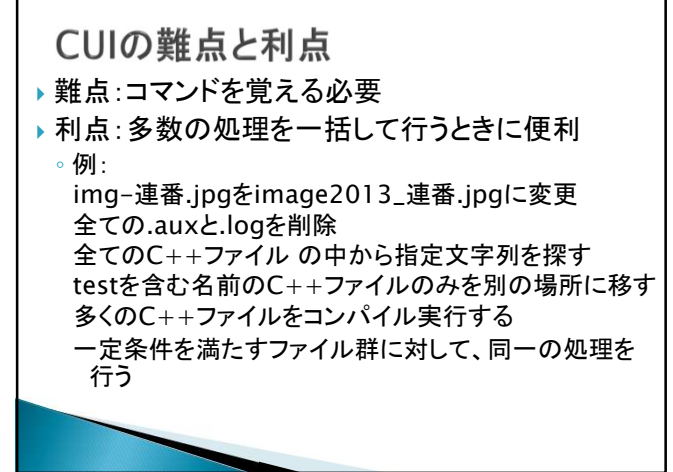

20

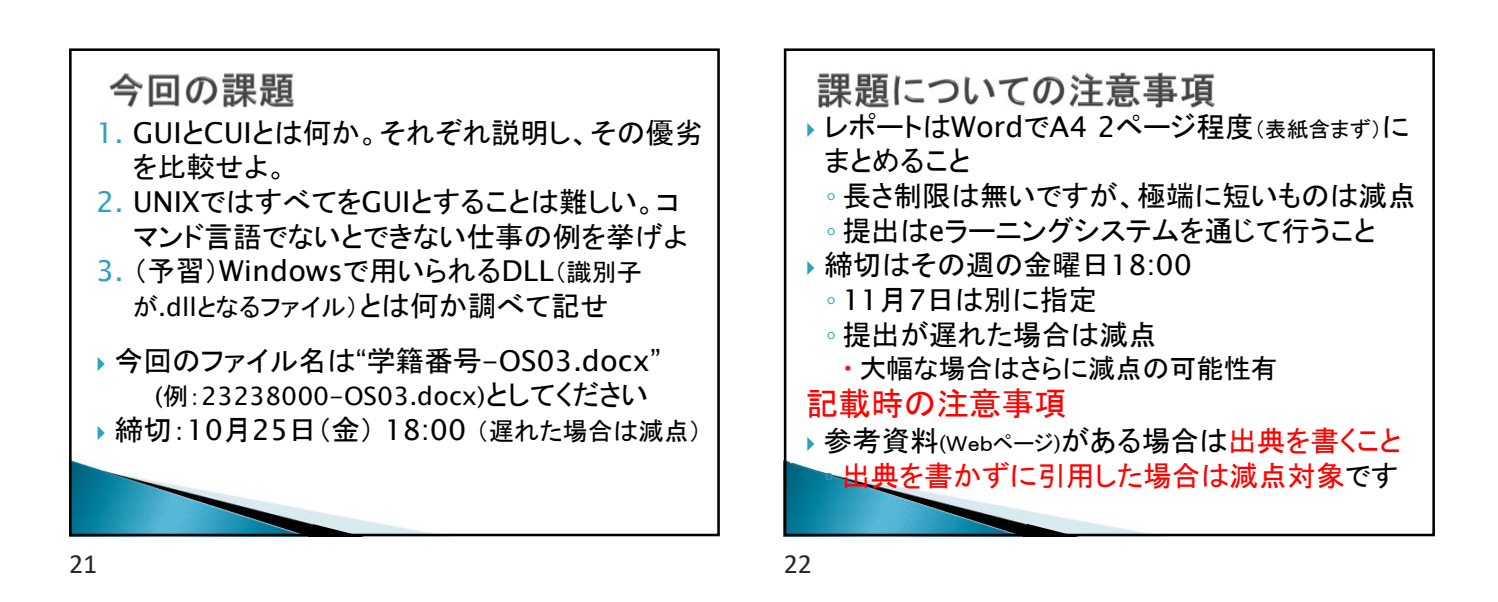